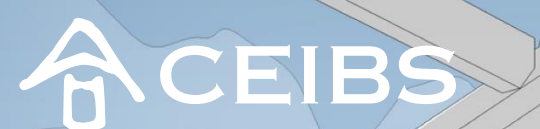

聚焦中国 贡献世界

## 2020年5月 中欧创业营第九期申请指南

化试图除工务学院 CHINA EUROPE INTERNATIONAL BUSINESS SCHOOL

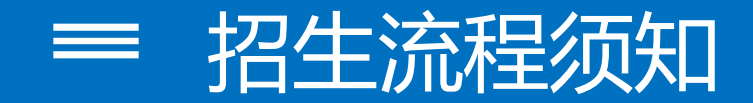

#### 

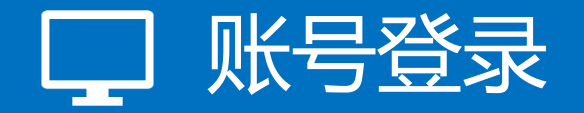

### 新注册用户:

用户名:您在预报名表中填写的电子邮箱 密码:预报名成功邮件中给到的初始密码。建议您登录 账号后尽快修改密码。

### 已注册用户:

用户名:您在预报名表中填写的电子邮箱 密码:您在注册时设置的密码。如果忘记密码,请点击 "忘记密码"找回密码。

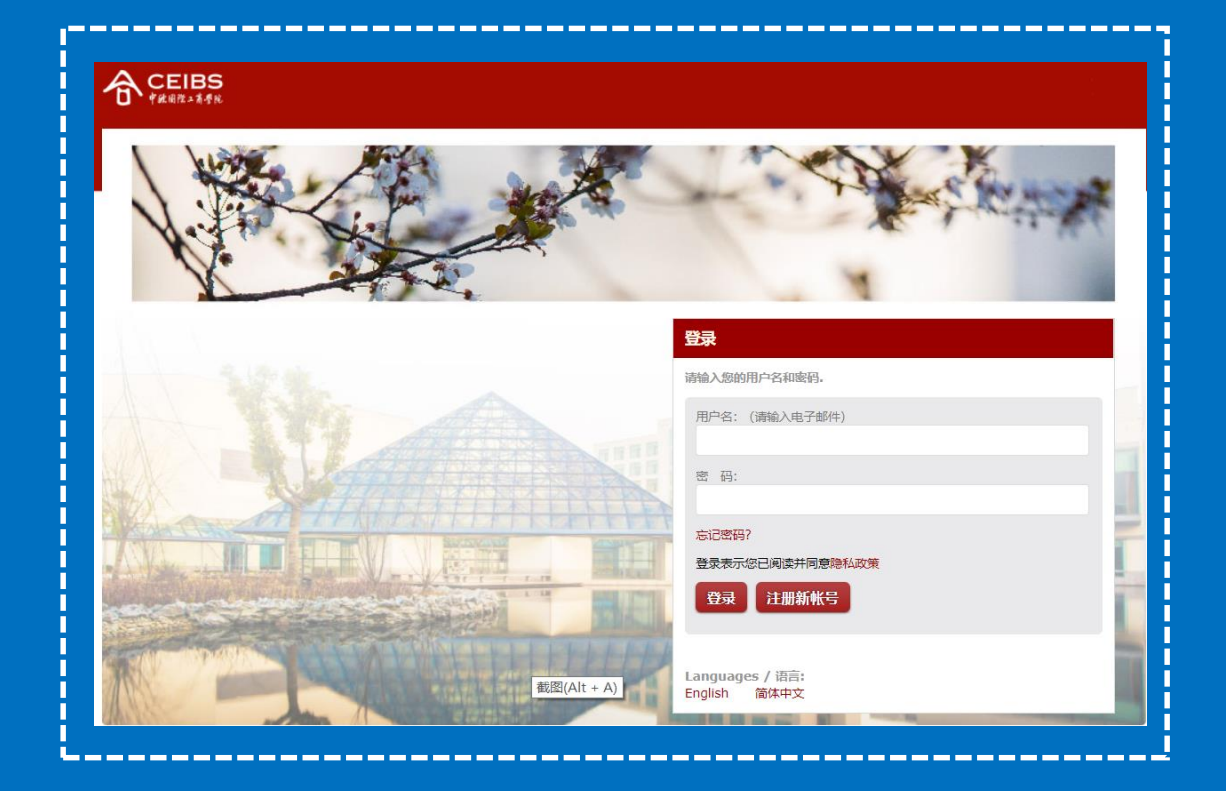

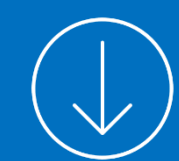

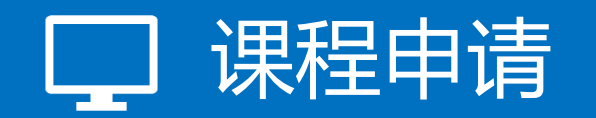

| 申请管理     |              |
|----------|--------------|
| 开始申请     | 点击"开始申请"     |
| 山注答田     |              |
| 中明官理     |              |
| 中欧创业营事九期 | 选择"中欧创业营第九期" |
|          |              |

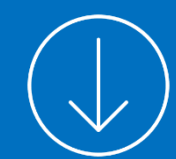

# □ 工作背景/教育背景/荣誉及奖励

### 1. 点击添加, 增加新的信息

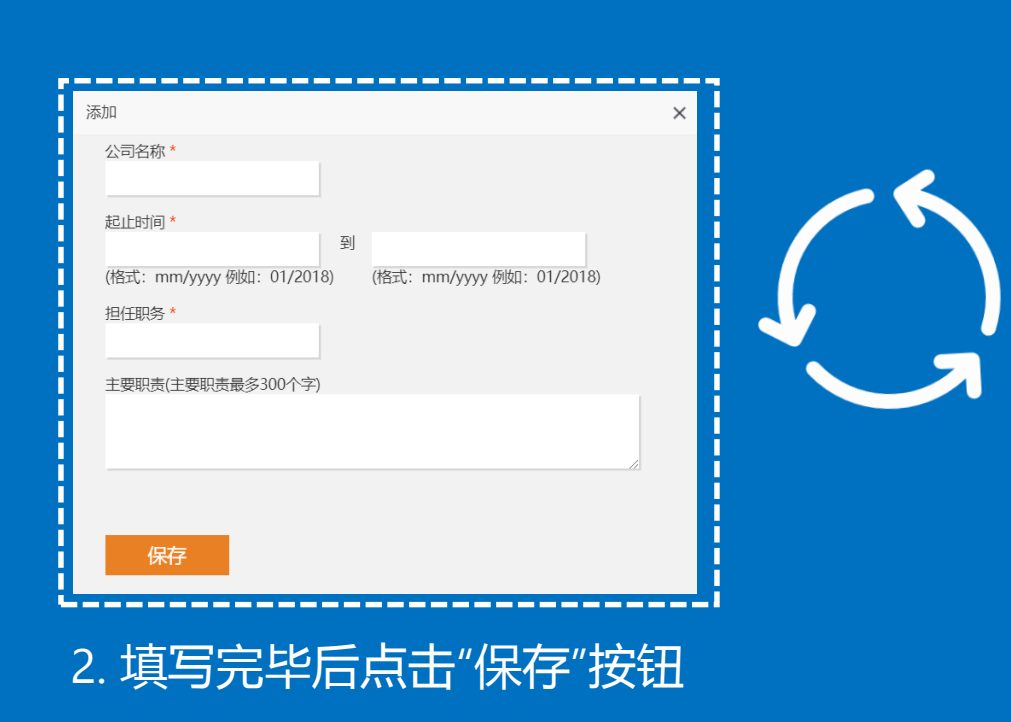

| 以往工作 *       |        |      |          |      |
|--------------|--------|------|----------|------|
| 起止时间         | 公司名称   | 担任职务 | 主要职责     |      |
|              |        |      |          | 点击添加 |
|              |        |      |          |      |
| 保存           | 下一步    |      |          | 返回顶部 |
|              |        |      |          |      |
| 以往工作 *       |        |      |          |      |
| 起止时间         | 公司名称   | 担任职务 | 主要职责     |      |
| 7/20146/2015 | Test   | Test |          | 编辑删除 |
|              |        |      |          | 点击添加 |
|              |        |      |          |      |
| 保存           | 下一步    |      |          | 返回顶部 |
|              |        |      |          |      |
| 2            | 与+"编辑" | 修改信息 | ■/占井"删烃" | 删险信  |

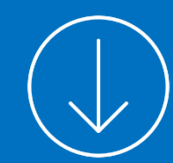

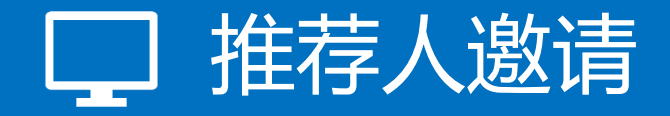

#### 中欧创业营报名采取推荐制,申请人需至少一位推荐人 协助来完成课程报名,推荐人可以是中欧教授、校友, 或知名创业者、企业家、投资人等。

- 1. 完成推荐人信息填写
- 2. 点击"发送推荐信邮件"
- 3. 推荐信邮件将发送至您填写的电子邮箱

| 推存人二    |         |
|---------|---------|
| 姓名      |         |
| 称呼      |         |
| 与被推荐人关系 |         |
| 公司名称    |         |
| 担任职务    |         |
| 手机      |         |
| 电子邮箱    |         |
|         | 发送推荐信邮件 |
|         |         |

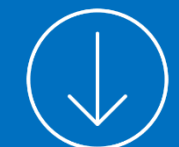

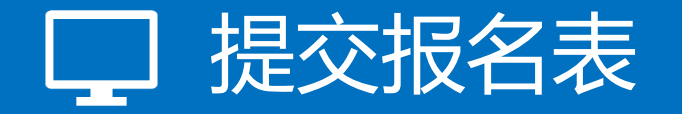

| 申请材料清单<br>注:*星号标注项为必填项。 |              |
|-------------------------|--------------|
| 项目                      | 状态           |
| 报考志愿*                   | ✓            |
| 个人信息*                   | ✓            |
| 工作背景-目前工作*              | ✓            |
| 工作背景-以往工作*              | ✓            |
| 教育背景*                   | ✓            |
| 荣誉及奖励 (选填项)             | ✓            |
| 推荐人信息 *                 | ✓            |
| 申请人自述*                  | ✓            |
| 材料上传*                   | ✓            |
| 其他信息*                   | $\checkmark$ |

1. 当申请材料清单页面显示全部绿色打勾时,代表您的报名表填写完整。

(注意:一旦提交报名表后,申请人将无法修改报名表信息。 请务必仔细检查,确认无误后提交报名表。)

# 若填写报名表过程中遇到任何疑问,请添加 中欧创业营创投营小助手微信

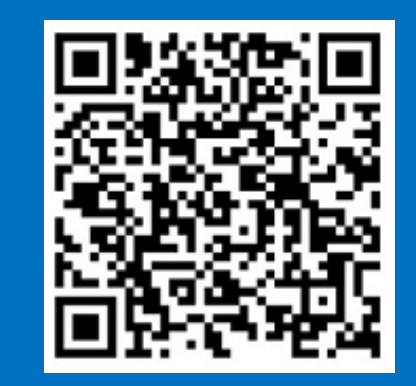

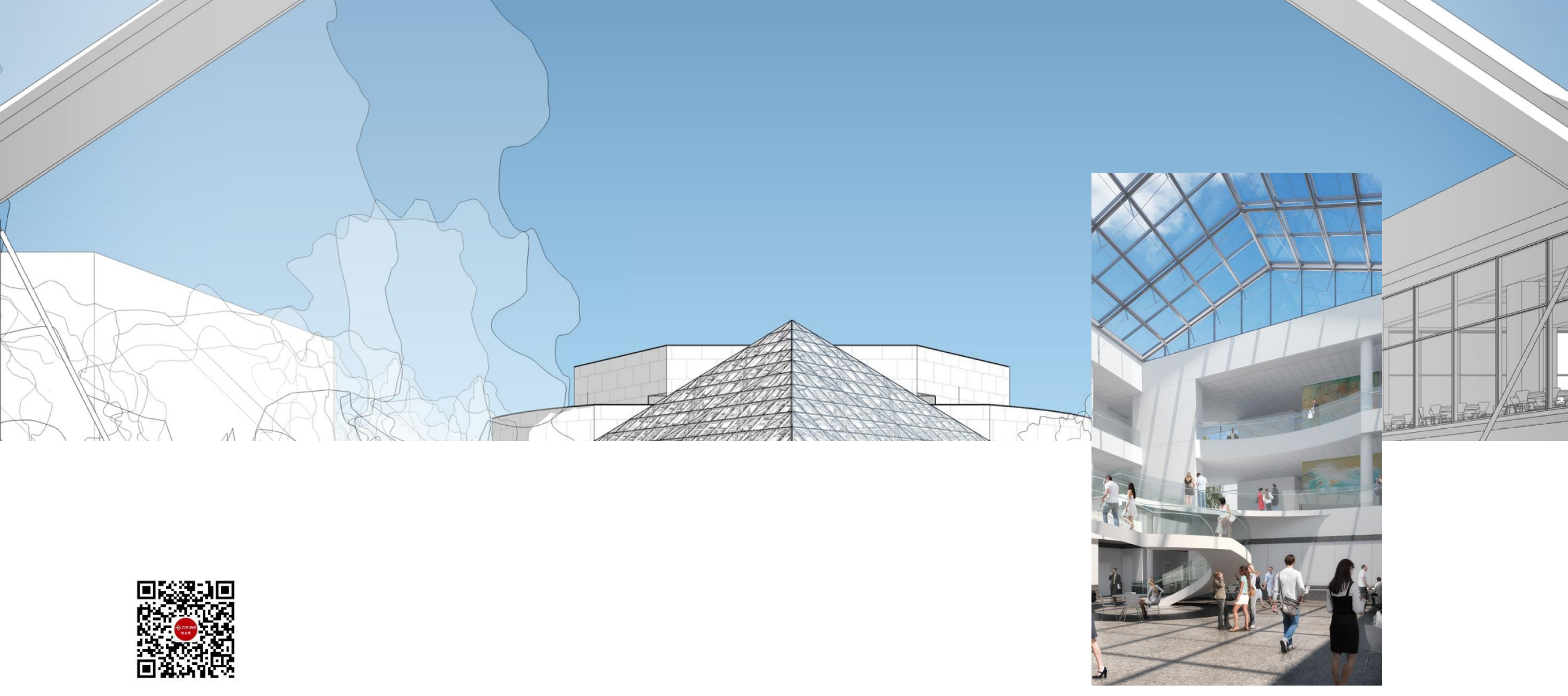

中欧创业营官方服务号